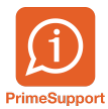

Base de connaissances > Questions fréquentes > innosolvcity > Import relevés remoteapp

## Import relevés remoteapp

Bruno Kohler - 2021-06-11 - Commentaires (0) - innosolvcity

## Situtation

Vous êtes un client hébergé chez Prime Technologies SA et vous devez importer des fichiers de relevés. L'accès se fait généralement avec InnosolvCity en mode "Remote app". Cela signifie que votre programme est ouvert sur un serveur chez nous et non sur votre ordinateur comme vous le feriez d'habitude.

Pour traiter/importer des fichiers se trouvant sur votre ordinateur (par exemple des fichiers de relevés d'Aquametro ou GWF) de votre ordinateur dans InnosolvCity, il faut en premier lieu transférer ces fichiers sur le serveur pour pouvoir les traiter.

## Solution

Ouvrir InnosolvCity.

Cliquer sur "Explorateur Windows" dans le menu de base.

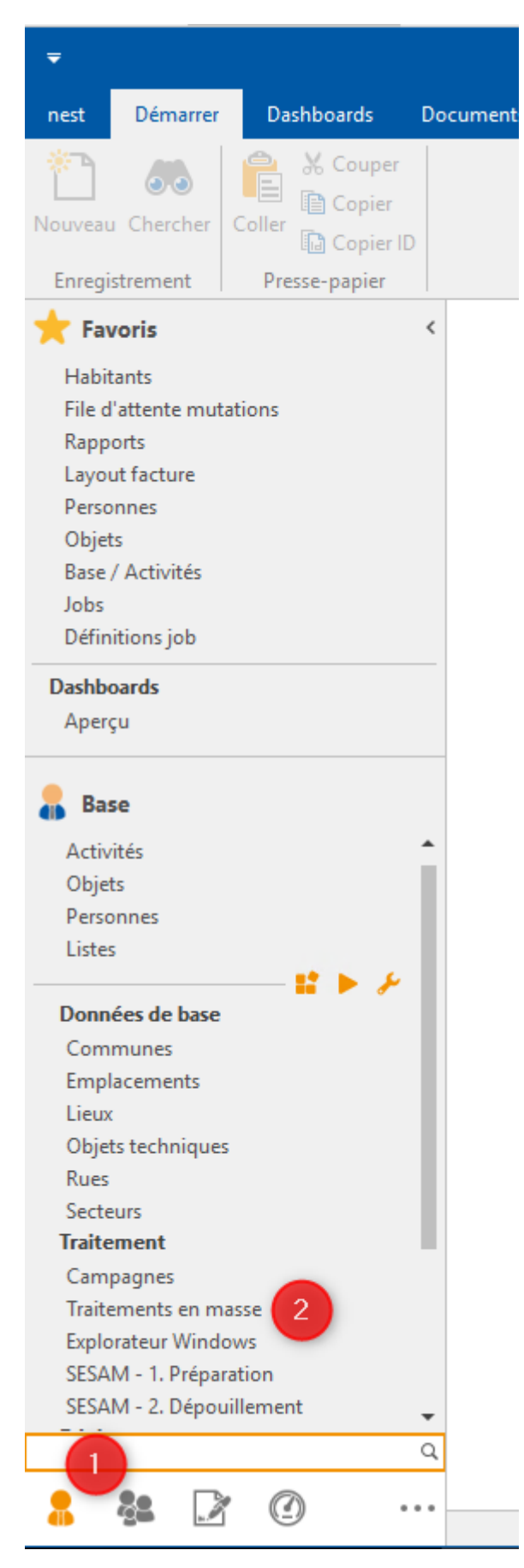

Aller sur le dossier d'import du serveur que l'on voit dans échange de données compteur. Vous pouvez le mettre en favoris pour les prochaines fois.

## Copier-coller les fichiers de l'explorateur du PC local dans l'explorateur ouvert par nest

|   | Ether Arruel Patage Affridage                                                                                                    | Votr                                                                                                    | tre ordinateur                                                                                                    |                                                                             | - 🗆 ×          |                       | Import GWI       Fichier     Accueil                                        | F<br>Ie Affichage                                                                                                    | Serveur                                                                                                    |                                                                                                    |                                                              |
|---|----------------------------------------------------------------------------------------------------|----------------------------------------------------------------------------------------------------|----------------------------------------------------------------------------------------------------|-----------------------------------------------------------------------------|----------------|-----------------------|-----------------------------------------------------------------------------|----------------------------------------------------------------------------------------------------|----------------------------------------------------------------------------------------------------|----------------------------------------------------------------------------------------------------|--------------------------------------------------------------|
| Ą | ← → < ↑                                                                                                    | → v ↑ → GWF > Import v ð                                                                                                    |                                                                                                    | V 🖏 Rechercher da                                                           | ins : Import 🔎 | e d                   | ← → * ↑ 🔒 🕬                                                                 | → → ↑                                                                                                    |                                                                                                    |                                                                                                    | ~ Ö                                                          |
|   | ^ Nom                                                                                                    | Modifié le                                                                                                    | le Type                                                                                                    | Taille                                                                      |                |                       | A                                                                           | Nom                                                                                                    | Modifié le                                                                                                    | Type Taille                                                                                                    |                                                              |
|   | # Acces repide     GW726, j.       Buresu     GW726, j.       * Tétchargem #     GW723, j.       * Documents #     GW723, j.       import GWF #     GW723, j.       import GWF #     GW723, j.       g Ce PC     GW723, j.       g Dureau     GW723, j. | 2021-06-09, 12-13-22     09, 06, 2021       2021-06-09, 12-12-18     09, 06, 2021       2021-06-09, 12-13-14     09, 06, 2021       2021-06-09, 12-13-15     09, 06, 2021       2021-06-09, 12-13-15     09, 06, 2021       2021-06-09, 12-13-16     09, 06, 2021       2021-06-09, 12-13-14     09, 06, 2021       2021-06-09, 12-13-14     09, 06, 2021       2021-06-09, 12-13-14     09, 06, 2021       2021-06-09, 12-13-14     09, 06, 2021       2021-06-09, 12-13-14     09, 06, 2021       2021-06-09, 12-13-14     09, 06, 2021       2021-06-09, 12-13-28     09, 06, 2021 | 2112:13     Document XML       2112:12     Document XML       2112:13     Document XML       2112:12     Document XML       2112:12     Document XML       2112:12     Document XML       2112:12     Document XML       2112:13     Document XML       2112:13     Document XML       2112:13     Document XML       2112:13     Document XML       2112:13     Document XML       2112:13     Document XML | 42 Ko<br>37 Ko<br>38 Ko<br>47 Ko<br>13 Ko<br>23 Ko<br>22 Ko<br>8 Ko<br>9 Ko |                | 9 9 9                 | Acces rapide Bureau A Téléchargem: # Documents # Images Images Ce PC Bureau | Archive<br>20200520091415223<br>GWF226_2021-06-09_<br>GWF227_2021-06-09_<br>GWF228_2021-06-09_<br>GWF228_2021-06-09_<br>GWF228_2021-06-09_<br>GWF231_2021-06-09_<br>GWF232_2021-06-09_ | 27.65.2020 10.48<br>20.52.002 09.15<br>12-13-22 00.66.2021 12-13<br>12-13-14 09.66.2021 12-13<br>12-13-14 09.66.2021 12-12<br>12-13-56 00.66.2021 12-12<br>12-12-56 00.66.2021 12-13<br>13-31-47 09.06.2021 13-31 | Dossier de fichiers<br>Adobe Acrobat D 1<br>Document XML<br>Document XML<br>Document XML<br>Document XML<br>Document XML<br>Document XML | 128 Ko<br>42 Ko<br>38 Ko<br>47 Ko<br>13 Ko<br>22 Ko<br>22 Ko |
|   |                                                                                                    |                                                                                                    |                                                                                                    |                                                                             |                | 0 0 0 0 0 0 0 0 0 0 0 |                                                                             | GWF233_2021-06-09_                                                                                                    | 12-13-3 06.6.2021 12:13<br>06.6.2021 12:13                                                                                                    | Document XML                                                                                                    | 816<br>916                                                   |
|   | DATA (E)                                                                                                    |                                                                                                    |                                                                                                    |                                                                             | 800            | ଗ<br>ଗ<br>ଗ           | DATA (E)                                                                    |                                                                                                    |                                                                                                    | 1                                                                                                    |                                                              |

Dans le menu Echange de données de compteurs d'InnosolvCity, les fichiers à importer s'affichent automatiquement et peuvent être traités.